#### คู่มือการใช้งาน : เปิดบัญชีออนไลน์ ยืนยันตัวตนด้วย NDID **งั้นตอนการเปิดบัญชีออนไลน์ ยืนยันตัวตนด้วย NDID**

#### การยืนยันตัวตนทางดิจิทัล (NDID) ของธนาคารกรุงศรีอยุธยา

# 1. เลือกผู้ให้บริการ "ธนาคารกรุงศรีอยุธยา" เลือก "ถัดไป"

|   | พิสูจน์การยืนยันด้วดนทางดิจิทัล (NDID) 🥠                      |
|---|---------------------------------------------------------------|
|   | พิสูจน <sup>์</sup> การยืนยันตัวตนทางคิจิทัล (NDID)           |
|   | กรุณาเลือกผู้ให้บริการยืนยินตัวตน เช่น ธนาคาร ที่             |
|   | ทาน<br>เดยต่ายตามพัยเหม้าเพื่อมีแข่นตัวตน และมีไม่แวย         |
|   | แอปพลิเคชั่นของธนาคารดังกล่าว หรือสมัครใช้บริการ<br>NDID แล้ว |
|   | โปรดเลือกผู้ให้บริการ NDID เพื่อคำเนินการ                     |
|   | พิสูจน์และยืนยันด้วดน                                         |
|   | ผู้ให้บริการ 🗸                                                |
|   |                                                               |
|   |                                                               |
|   |                                                               |
| ſ |                                                               |
| L | กัดไป                                                         |
|   |                                                               |

## 2. ไปที่ KMA เลือก "บริการ NDID"

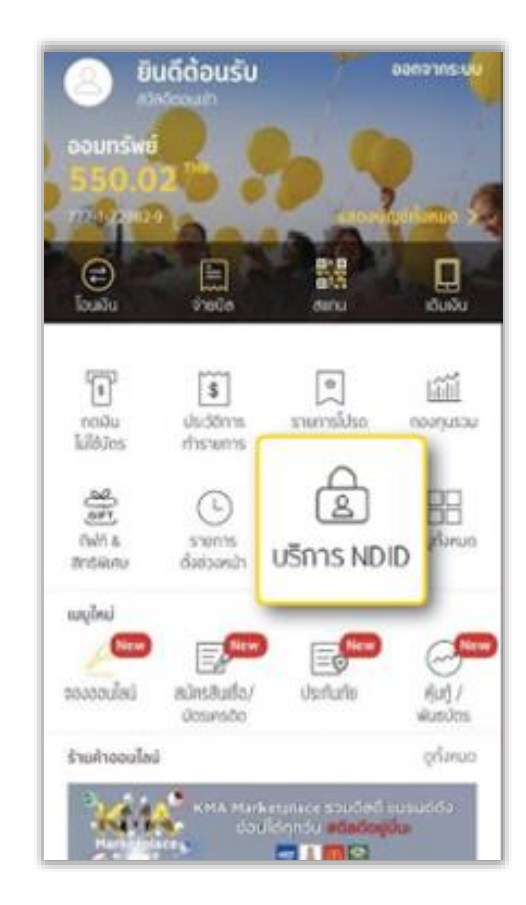

#### 3. เลือก "รายการที่รอยืนยันตัวตน"

| ายการที่ยืนยันตัวตนสำเร็จ                                                                  |    |
|--------------------------------------------------------------------------------------------|----|
| ายการกี่หมดอายุ                                                                            |    |
| กเล็กบริการ NDID                                                                           |    |
| รงกับการยับยับยังคง<br>ก่านการกลังการได้งานเกิดกร<br>เพิ่มสิ่งสังสามไหนเห<br>รัญหาพื้นเชิม | 00 |

#### 4. เลือกรายการจาก DAOL SEC

< ย้อนกลับ

จาก

วัตถุประสงค์ : เปิดบัญชี ข้อมูลที่ขอ : ข้อมูลส่วนบุคคลและข้อมูลการติดต่อ วันที่ส่งคำขอ : 29 Jul 2016 08:14:17

# 5. ศึกษาการเปิดเผยข้อมูล เลือก "ยอมรับ"

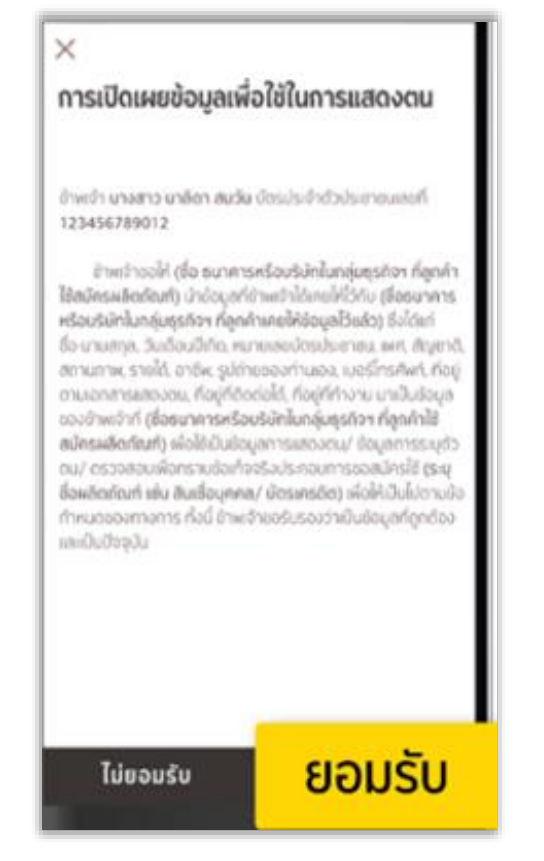

### 6. เริ่มต้นสแกนใบหน้า เลือก "ถัดไป"

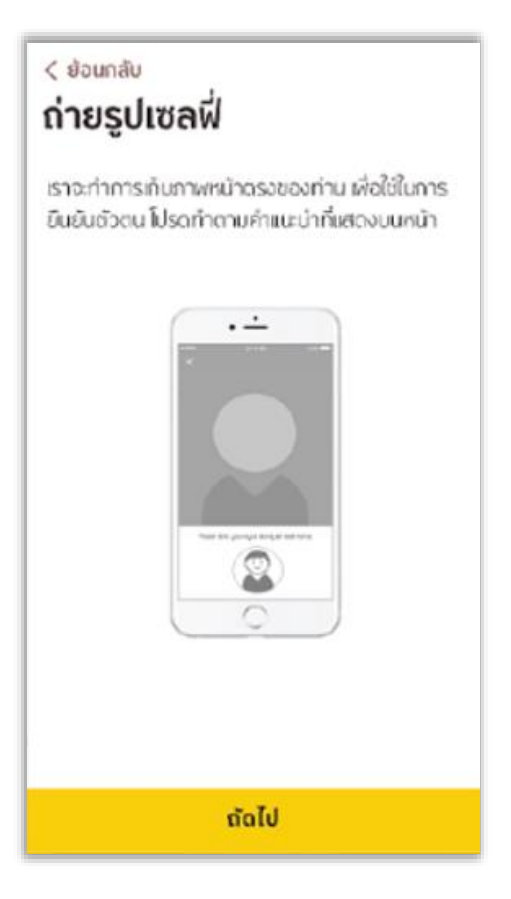

#### 7. สแกนใบหน้า

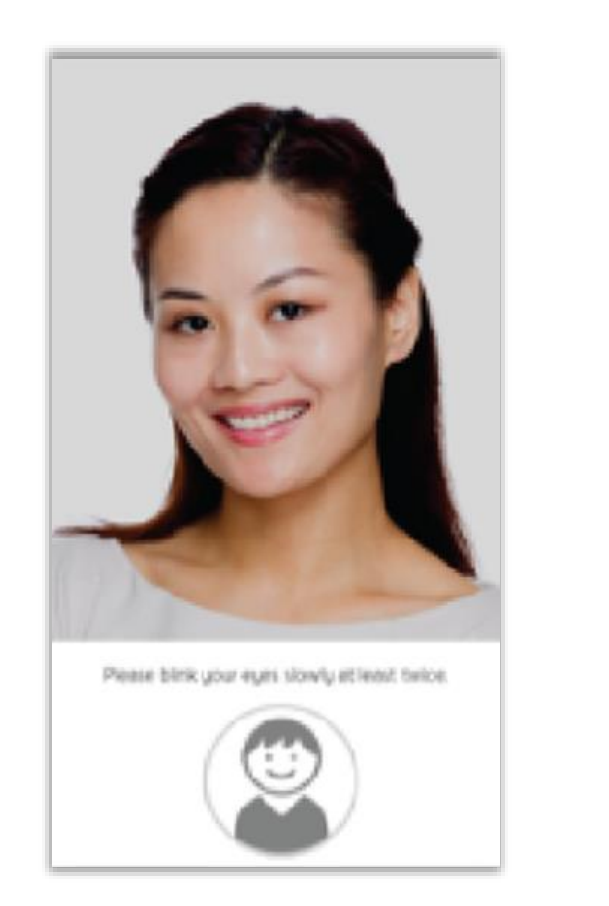

8. ยืนยันตัวตนเรียบร้อย เลือก "เสร็จสิ้น" และ<u>กลับมาที่ระบบเปิดบัญชีออนไลน์</u>

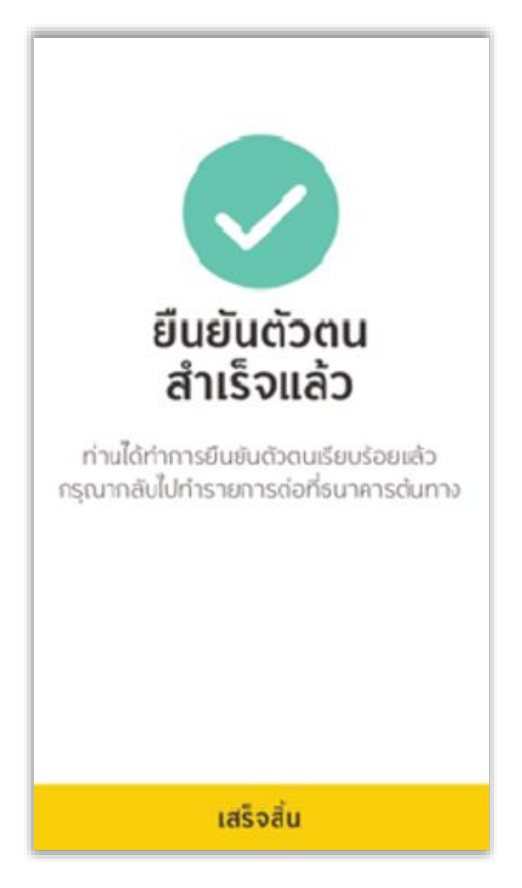